## Power Point 2010 ÚLOHA ANIMACE OBJEKTŮ VYVOLANÉ STISKNUTÍM TLAČÍTKA

Vyrob snímek v aplikaci Power Point, jak je naznačeno na obrázku. Fotky můžeš použít vlastní. Tlačítka jsou vyrobena jako textové pole s červeným pozadím.

|           | Otevřít obrázek 1<br>Otevřít obrázek 2 |
|-----------|----------------------------------------|
| 3         | Otevřít obrázek 3                      |
| 9<br>9    |                                        |
| 21.3.2013 | 1                                      |

- a) Nastav animaci přilétnutí obrázku číslo 1 po stisknutí tlačítka "Otevřít obrázek 1"
- b) Nastav animaci přilétnutí obrázku číslo 2 po stisknutí tlačítka "Otevřít obrázek 2"
- c) Nastav animaci přilétnutí obrázku číslo 3 po stisknutí tlačítka "Otevřít obrázek 3"
- d) Přidej závěrečnou animaci zmizení obrázku 1 po kliknutí na obrázek 1
- e) Přidej závěrečnou animaci zmizení obrázku 2 po kliknutí na obrázek 2
- f) Přidej závěrečnou animaci zmizení obrázku 3 po kliknutí na obrázek 3